Via het menu **PRAKTISCH** en daar het uitrolmenu **Aanmelden** (zie onderstaand) kunt u uw kind aanmelden. U kunt ook direct op de rode button klikken.

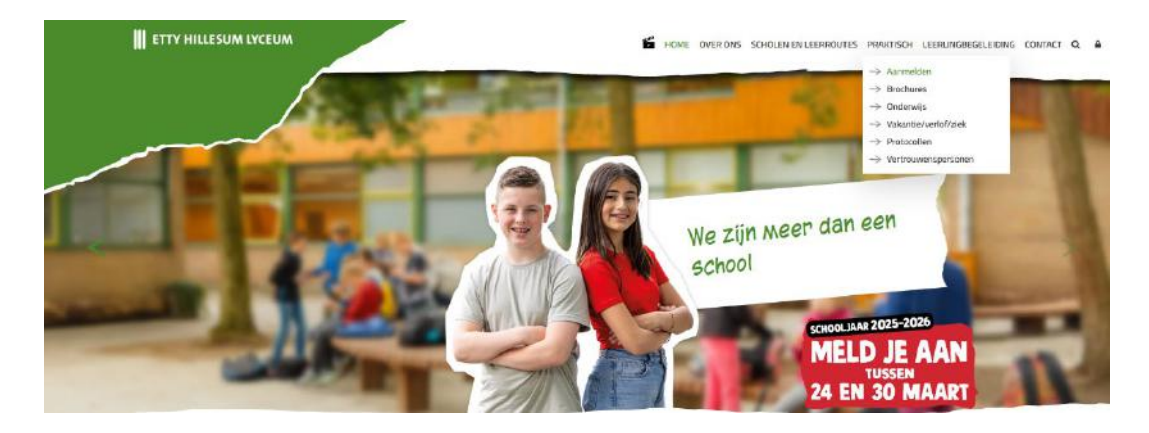

Nu kiest u voor Aanmelden voor leerjaar 1 of Aanmelden voor leerjaar 2-6.

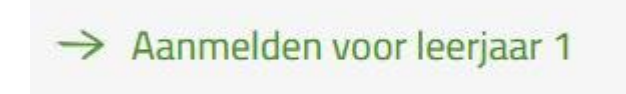

U kunt zich bij onze scholen aanmelden vanaf maandag 24 maart 2025 tot en met zondag 30 maart, 17.00 uur. Dit is de nieuwe landelijke aanmeldweek voor het voortgezet onderwijs in heel Nederland. U ondertekent de aanmelding aan het einde digitaal met uw handtekening.

Via deze link kunt u vanaf 24 maart aanmelden voor schooljaar 2025/2026.

U begint op onderstaande pagina. Hier maakt u eerst een account aan om uw kind(eren) aan te melden.

| II             | ETTY HILLESUM LYCEUM                                                                                                    |                                         |                                                                                         |      |        |
|----------------|----------------------------------------------------------------------------------------------------|-----------------------------------------|-----------------------------------------------------------------------------------------|------|--------|
| Be<br>We<br>Le | iste ouder/verzorger,<br>elkom op de registratiepagina van het Etly Hillesu<br>uk dat u uw kind will aanmeklen bij een van onze<br>o deze pagina kunt u inlojgen of een nieuw accou | m Lyceum.<br>scholen.<br>nt registeren. |                                                                                         |      |        |
|                | Heeft u al een account?<br>Inlegen<br>Voer uw e-mailadres in:<br>Voer uw wachtwoord in:<br>Integren<br>Wachtwoord vergeten?                                                         | Re<br>Voer                              | gistreren voor een nieuw acc<br><u>Registreren</u><br>uw e-mailadres in:<br>Registreren | ount |        |
|                |                                                                                                    |                                         | 1                                                                                       |      |        |
| ETTY HILLESU   | JM LYCEUM                                                                                                    |                                         |                                                                                         |      | f 🞯 in |
| ARKELSTEIN     | DE BOERHAAVE                                                                                                    | DE MARKE                                | HET CORBERIC                                                                            |      |        |

Deventer scholengemeenschap voor praktijkonderwijs, vmbo, mavo, havo, atheneum en gymnasium

Ш

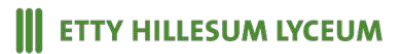

Na registratie van uw account krijgt u deze melding:

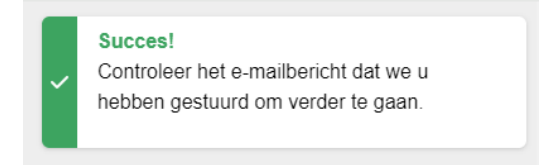

In het e-mailbericht staat een link waarmee u uw account kunt activeren. Daarna kunt u inloggen en het online aanmeldformulier gaan invullen. Zie onderstaand bericht.

# ETTY HILLESUM LYCEUM

#### Beste ouder/verzorger,

Hartelijk dank voor uw registratie. Uw account is aangemaakt.

Klik op deze LINK om de registratie af te ronden.

Lukt dit niet? Kopieer dan de link in uw browser.

U komt dan terug op onderstaande pagina. En logt in, zodat u kunt beginnen met de online aanmelding van uw kind(eren).

| ETTY HILLESUM LYCEUM                                                                                                    |                                                                                     |
|----------------------------------------------------------------------------------------------------|-------------------------------------------------------------------------------------|
| Beste ouder/verzorger,<br>Weikom op de registratiepagina van het Etty Hillesum Lyceum.<br>Leuk dat u uw kind wilt aanmelden bij een van onze scholen.<br>Op deze pagina kunt u inloggen of een nieuw account registreren. |                                                                                     |
| Heeft u al een account?<br>Inieggen<br>Voer uw e-mailadres in:                                                                                                    | Registreren voor een nieuw account<br><u>Registreren</u><br>Voer uw e-mailadres in: |
| Voer uw wachtwoord in:                                                                                                    | C Registrates                                                                       |
| Inlogen<br>Wachtwoord vergeten?                                                                                                    |                                                                                     |

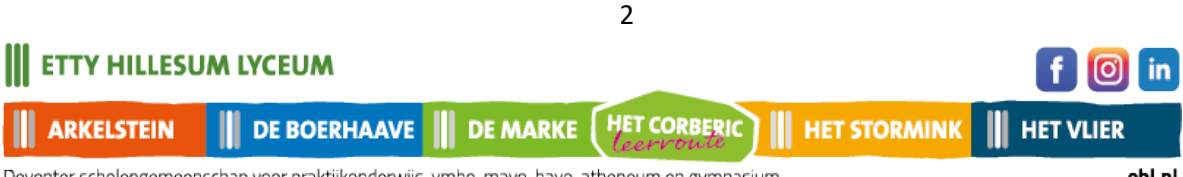

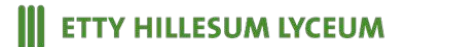

| ∩Hulp nodig? ➡ Uitloggen |
|--------------------------|
|                          |
|                          |
| •                        |
| n Hulp nodig?            |
| nmeldprocedure           |
| 1                        |

Door op <sup>OHulp nodig?</sup> te klikken, vindt u de gegevens van alle scholen van het Etty Hillesum Lyceum. U kunt contact opnemen met de schooladministratie als u vragen heeft over de aanmelding van uw kind.

| Contactgegevens scholen |                                                                                                    | $\bigotimes$ |
|-------------------------|----------------------------------------------------------------------------------------------------|--------------|
| $\frown$                | U kunt contact opnemen met de schooladministratie als u vragen heeft over de aanmelding van uw kin | d.           |
|                         | Zie onderstaande telefoonnummers of e-mailadressen:                                                |              |
|                         | Arkelstein: Tel: 0570 504 600 Email: aanmeldingenarkelstein@ehl.nl                                 |              |
|                         | De Boerhaave: Tel: 0570 504 640 Email: aanmeldingendeboerhaave@ehl.nl                              |              |
|                         | De Marke: Tel: 0570 504 680 Email: aanmeldingendemarke@ehl.nl                                      |              |
|                         | Het Corberic: Tel: 0570 504 680 Email: aanmeldingenhetcorberic@ehl.nl                              |              |
|                         | Het Stormink: Tel: 0570 504 660 Email: aanmeldingenhetstormink@ehl.nl                              |              |
|                         | Het Vlier: Tel; 0570 504 620 Email: aanmeldingenhetvlier@ehl.nl                                    |              |
|                         |                                                                                                    |              |
|                         | Telefonisch via:                                                                                   |              |
|                         | <b>L</b> 0570504700                                                                                |              |
|                         | Per e-mail via:                                                                                    |              |
|                         | aanmelding@ehl.nl                                                                                  |              |

Start de aanmelding door een nieuwe aanmelding te starten. Selecteer schooljaar 2025-2026 en dan het groene blok: aanmelding starten.

| ARKELSTEIN  | DE BOERHAAV         | DE MARKE                   | HET CORBERIC                | HET STORMINK    | HET \      |
|-------------|---------------------|----------------------------|-----------------------------|-----------------|------------|
| TTY HILLESU | M LYCEUM            |                            |                             |                 | f          |
|             |                     |                            | 3                           |                 |            |
|             |                     |                            |                             |                 |            |
|             |                     |                            |                             | Aanmelding star | rten       |
|             | <b>H</b> Etty Hille | sum Lyceum 2025-2026       |                             |                 | ~          |
|             | Selecteer I         | nieronder het schooljaar v | vaarvoor u een aanmelding v | vilt starten    |            |
| Selecteere  | en schooljaar       |                            |                             |                 | $(\times)$ |

Deventer scholengemeenschap voor praktijkonderwijs, vmbo, mavo, havo, atheneum en gymnasium

in

### School & Advies:

Kies voor het leerjaar waarvoor u uw kind wilt aanmelden.

| Aanvullen<br>EAB<br>School & Advise | Aanvullen<br>¥ | Aanvullen | Aanvullen | Aanvullen | Aanvullen | Aanvullen |
|-------------------------------------|----------------|-----------|-----------|-----------|-----------|-----------|
|                                     |                |           |           |           |           |           |
| Leerjaar                            |                |           |           |           |           |           |
| Selecteer een I                     | eerjaar        |           |           |           |           |           |
| Maak een kei                        | JZe            |           |           |           |           | ~         |
| verplicht                           |                |           |           |           |           |           |
|                                     |                |           |           |           |           |           |
|                                     |                |           |           |           |           |           |

Vul dan de naam van de school in waar uw kind nu naar school gaat. Eventueel de naam van de contactpersoon van deze school.

| chool & Advies   | Aanvullen<br><b>*</b><br>Leerling | Aanvullen        | Aanvullen<br>i<br>Overig | Aanvullen<br>E<br>Toestemming | Aanvullen<br>Ø<br>Bijlagen | Aanvullen<br>.ع:<br>Ondertekener |
|------------------|-----------------------------------|------------------|--------------------------|-------------------------------|----------------------------|----------------------------------|
| Leerjaar         |                                   |                  |                          |                               |                            |                                  |
| Selecteer een le | eerjaar                           |                  |                          |                               |                            |                                  |
| 1                |                                   |                  |                          |                               |                            | ~                                |
| verplicht        |                                   |                  |                          |                               |                            |                                  |
|                  |                                   |                  |                          |                               |                            |                                  |
| School van herk  | komst                             |                  |                          |                               |                            |                                  |
| Selecteer de sc  | hool van herk                     | omst             |                          | <ol> <li>School</li> </ol>    | ol handmatig se            | lecteren                         |
| Maak een keu     | IZe                               |                  |                          | ~                             |                            |                                  |
| verplicht        |                                   |                  |                          |                               |                            |                                  |
| Contactnersoon   | school van h                      | erkomst          |                          |                               |                            |                                  |
| Contactpersoon   |                                   |                  | 0 - h t                  |                               |                            |                                  |
|                  |                                   | Tussenvoeasel(s) | Achterna                 | am 🌔                          | 3                          |                                  |
| Roepnaam         |                                   |                  |                          |                               |                            |                                  |

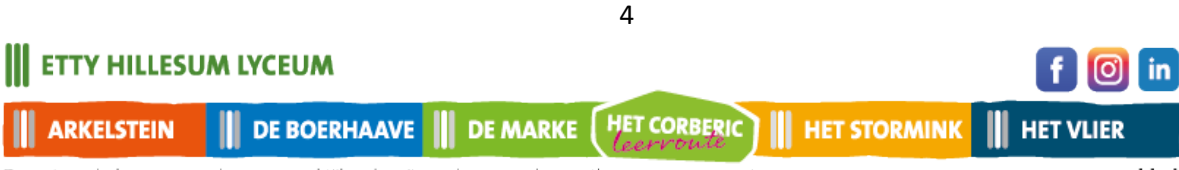

Vul nu het schooladvies in dat u van de basisschool voor uw kind heeft ontvangen.

Vul dit formulier aan met uw eigen keuzes.

Klik op de groen knop 'Volgende'. Ons systeem slaat dan de door u ingevoerde gegevens op.

| Schooladvies en opleiding<br>Selecteer het schooladvies | 3 |
|---------------------------------------------------------|---|
| Maak een keuze                                          | ~ |
| verplicht                                               |   |
| Selecteer de wens van de ouder/verzorger                | 0 |
| Maak een keuze                                          | ~ |
| Selecteer de gewenste vestiging                         | 3 |
| Maak een keuze                                          | ~ |
| verplicht                                               |   |
| Selecteer de gewenste opleiding                         | 0 |
| Maak een keuze                                          | * |
| verplicht                                               |   |
|                                                         |   |
| -                                                       |   |

Volgende

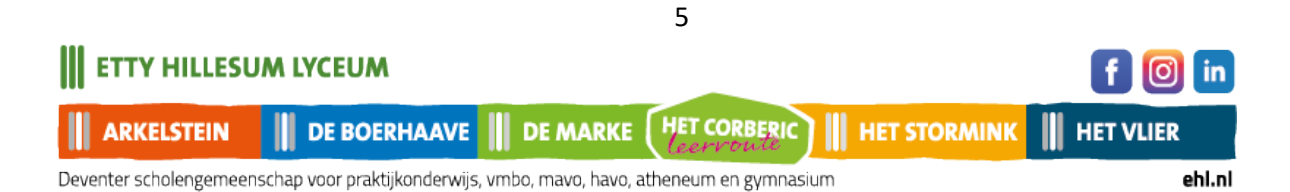

### Leerling gegevens:

Op deze pagina vult u de gegevens van uw kind in. Zorg dat u het Burgerservicenummer van uw kind bij de hand heeft.

Als u aangeeft dat u geen Burgerservicenummer of onderwijsnummer heeft, krijgt u een melding om contact op te nemen met de administratie van de school waar u wilt aanmelden.

| Nieuwe aanmelding - Etty                                   | Hillesum Lyceum 20                       | <mark>25-</mark> 2026     |               |                                 | 24        |  |  |  |
|------------------------------------------------------------|------------------------------------------|---------------------------|---------------|---------------------------------|-----------|--|--|--|
| Compleet Annualien<br>Compleet<br>School & Advies Leerling | Aanvullen<br>**<br>Ouder(s)/Verzorger(s) | Aanvullen<br>()<br>Overig | Aanvullen     | Compleet<br>©<br>Bijlagen       | Aanvullen |  |  |  |
| Gegevens leerling<br>Voornamen                             | Roepnaam                                 |                           |               |                                 |           |  |  |  |
| verplicht                                                  | verplicht<br>Tussenvoegsel(s)            |                           |               | verplicnt                       |           |  |  |  |
| Tussenvoegsel(s)                                           | 0                                        | Achterna                  | am            |                                 |           |  |  |  |
| Geslacht                                                   | verpliont                                |                           |               |                                 |           |  |  |  |
| Maak een keuze                                             |                                          |                           |               |                                 |           |  |  |  |
| Burgerservicenummer                                        | Burgerservicenummer 0                    |                           |               | Ik heb geen burgerservicenummer |           |  |  |  |
| verplicht                                                  |                                          |                           |               |                                 |           |  |  |  |
| Geboortedatum                                              |                                          |                           |               |                                 |           |  |  |  |
| dd-mm-jjjj                                                 |                                          |                           |               |                                 |           |  |  |  |
| verplicht, Ongeldige datum                                 |                                          |                           |               |                                 |           |  |  |  |
| Geboorteplaats                                             |                                          | Geboort                   | eland         |                                 |           |  |  |  |
|                                                            |                                          | Neder                     | land          |                                 | ~         |  |  |  |
| verplicht                                                  |                                          | verplicht                 |               |                                 |           |  |  |  |
| Nationaliteit                                              |                                          | Tweede                    | nationaliteit |                                 |           |  |  |  |
|                                                            |                                          | -                         |               |                                 |           |  |  |  |

Nadat u alles heeft ingevuld en op het 'Volgende' klikt, kunt u de gegevens van ouder(s)/ verzorger(s) invullen.

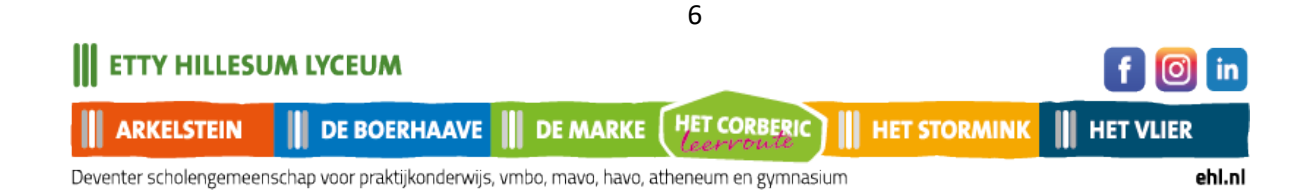

## Ouder(s) / verzorger(s):

Vul de pagina aan met o.a. relatie of ga naar accountgegevens wijzigen.

Vul eventueel de gegevens van een 2<sup>e</sup> ouder/verzorger in.

| Compleet        | Compleet       | Aanvullen                 | Aanvullen<br>3<br>Overin | Aanvullen              | Compleet  | Aanvullen |
|-----------------|----------------|---------------------------|--------------------------|------------------------|-----------|-----------|
|                 |                |                           |                          |                        | 2.9.28.   |           |
| Ouder/verzorge  | er 1           |                           |                          |                        |           |           |
| Uw gege         | evens zijn ove | ergenomen uit uw account. | <u>Accountge</u>         | <u>gevens wijzigen</u> |           |           |
| Voorletters     |                | Tussenvoegsel(s)          |                          | Achtern                | aam       |           |
| Ρ.              |                |                           | Bijv. vad                | ler, moeder,           | n         |           |
| verplicht       |                |                           | etc.                     | er, voogd, instelling, |           |           |
| Geslacht        |                | Relatie tot de leer       | ling                     | 0                      |           |           |
| Mannelijk       |                | × []                      |                          |                        |           |           |
| verplicht       |                | verplicht                 |                          |                        |           |           |
| Postcode        |                | Huisnummer                | Toevoegi                 | ing                    | Land      |           |
| 7415DJ          |                | 60                        |                          |                        | Nederland | ~         |
| verplicht       |                | verplicht                 |                          |                        | verplicht |           |
| Straat          |                |                           | Plaats                   |                        |           |           |
| Laan van Bor    | gele           |                           | Devent                   | ter                    |           |           |
| verplicht       |                |                           | verplicht                |                        |           |           |
| Contactgegeve   | ns ouder/verz  | orger                     |                          |                        |           |           |
| E-mailadres     |                |                           |                          |                        |           |           |
| aanmelding@     | )ehl.nl        |                           |                          |                        |           |           |
|                 |                |                           |                          |                        |           |           |
| Mobiol tolofoon | Dummor.        | Puitanlanda tal nr        | Cohoire                  | tol pr                 |           |           |

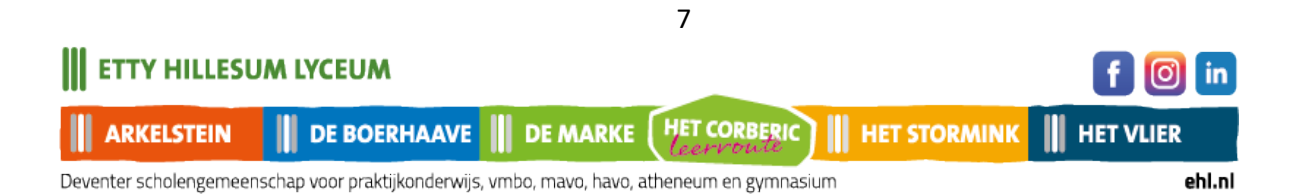

**ETTY HILLESUM LYCEUM** 

| Voorletters                                                                             |            | Tussenvoegse     | l(s)      | 3      | Achterr         | naam                 |   |
|-----------------------------------------------------------------------------------------|------------|------------------|-----------|--------|-----------------|----------------------|---|
| verplicht                                                                               |            |                  |           |        | verplicht       |                      |   |
| Geslacht                                                                                |            | Relatie tot de l | eerlina   | 6      | Wettelii        | ke vertegenwoordiger | a |
| Maak een keuze                                                                          | ~          |                  |           |        | 0               | 0                    |   |
| verplicht                                                                               |            | verplicht        |           |        | Ja<br>verplicht | Nee                  |   |
| Neem over van oud<br>Destando                                                           | er/verzorg | er 1             | Tooyoogi  | 20     |                 | Land                 |   |
| Posicode                                                                                | Huisnun    | Iner             | Toevoegi  | ng     |                 | Lanu                 |   |
| verplicht, Postcode                                                                     | verplicht  |                  |           |        |                 | verplicht            | Ť |
| Straat                                                                                  |            |                  | Plaats    |        |                 |                      |   |
|                                                                                         |            |                  |           |        |                 |                      |   |
| verplicht                                                                               |            |                  | verplicht |        |                 |                      |   |
| Mobiel telefoonnummer                                                                   | Buitenla   | nds tel nr.      | Geheim t  | el nr. |                 |                      |   |
| Vast telefoonnummer                                                                     | Buitenla   | nds tel nr.      | Geheim t  | el nr. |                 |                      |   |
| Ouder/verzorger toevo<br>Overig                                                         | egen       |                  |           |        |                 |                      |   |
| Factuur contactpersoon                                                                  |            |                  |           |        |                 |                      | 0 |
|                                                                                         |            |                  |           |        |                 |                      |   |
| Maak een keuze                                                                          |            |                  |           |        |                 |                      | A |
| Maak een keuze<br>verplicht<br>Woonadres van de leerling                                |            |                  |           |        |                 |                      | - |
| Maak een keuze<br>verplicht<br>Woonadres van de leerling<br>Maak een keuze              |            |                  |           |        |                 |                      | / |
| Maak een keuze<br>verplicht<br>Woonadres van de leerling<br>Maak een keuze<br>verplicht |            |                  |           |        |                 | ~                    | ' |
| Maak een keuze<br>verplicht<br>Woonadres van de leerling<br>Maak een keuze<br>verplicht |            |                  |           |        |                 | ×                    |   |

Eventueel kunt u nog een extra verzorger toevoegen. Nadat u alles heeft ingevuld, klikt u op 'Volgende'.

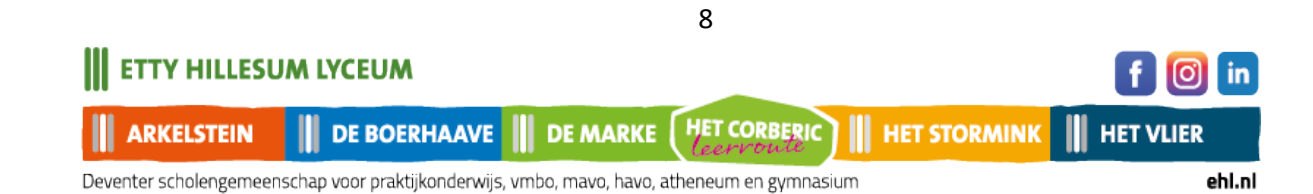

Ouder/verzorger toevoegen

# Aanvullende vragen

Beantwoord op deze pagina onderstaande vragen en klik daarna op 'Volgende'.

| Compleet            | Compleet           | Compleet                 | Aanvullen        | Aanvullen          | Compleet       | Aanv    |
|---------------------|--------------------|--------------------------|------------------|--------------------|----------------|---------|
| EFB                 | Ŷ                  | 242                      | 6                |                    | Ø              | .2      |
| School & Advies     | Leerling           | Ouder(s)/Verzorger(s)    | Overig           | Toestemming        | Bijlagen       | Onderte |
| Overige informa     | atie               |                          |                  |                    |                |         |
| Plaatsingsadvie     | es basisschool     | (bij enkelvoudig scho    | oladvies)        |                    |                |         |
|                     |                    |                          | ,                |                    |                |         |
|                     |                    |                          |                  |                    |                |         |
|                     |                    |                          |                  |                    |                |         |
| Zijn er zaken w     | aar wij als sch    | ool rekening mee moe     | ten houden in o  | le begeleiding var | n uw kind'?    |         |
| 0 0                 |                    |                          |                  |                    |                |         |
| Ja Nee<br>veralicht |                    |                          |                  |                    |                |         |
| - copilon           |                    |                          |                  |                    |                |         |
| Toestemming te      | eruakonnelina      |                          | rimair onderwik  | s VO=voortgezet (  | onderwiis)     |         |
|                     |                    | . 5/10 10/10 (PO-p       | iun onderwijs    | - vo-voongezet (   | anaormja)      |         |
| Ja Nee              |                    |                          |                  |                    |                |         |
| verplicht           |                    |                          |                  |                    |                |         |
|                     |                    |                          |                  |                    |                |         |
| Datum start ond     | derwijs in Nede    | erland (alleen invullen  | bij korter dan 6 | jaar onderwijs in  | Nederland)     |         |
|                     |                    |                          |                  | -                  | -              |         |
|                     |                    |                          |                  |                    |                |         |
|                     |                    |                          |                  |                    |                |         |
| Mijn kind wil gra   | aag in de klas l   | bij. We houden rekenii   | ng met uw wens   | s. Garanderen kur  | nnen we het ni | et.     |
|                     |                    |                          |                  |                    |                |         |
|                     |                    |                          |                  |                    |                |         |
| Heeft u uw kind     | l ook aangeme      | eld voor een andere so   | hool?            |                    |                |         |
| 0 0                 | r ook uungome      |                          |                  |                    |                |         |
| Ja Nee              |                    |                          |                  |                    |                |         |
| verplicht           |                    |                          |                  |                    |                |         |
|                     |                    |                          |                  |                    |                |         |
| Broer/zus/ande      | re gezinsleder     | n al op Etty Hillesum Ly | /ceum            |                    |                |         |
| 0 0                 |                    |                          |                  |                    |                |         |
| Ja Nee              |                    |                          |                  |                    |                |         |
| verplicht           |                    |                          |                  |                    |                |         |
|                     |                    |                          |                  |                    |                |         |
|                     |                    |                          |                  |                    |                |         |
|                     |                    |                          |                  |                    | Volgende       | e       |
|                     |                    |                          |                  |                    |                |         |
|                     |                    |                          |                  |                    |                |         |
|                     |                    |                          |                  |                    |                |         |
|                     |                    |                          |                  |                    |                |         |
|                     |                    |                          | 9                |                    |                |         |
|                     | CEUM               |                          | 9                |                    |                |         |
| LLESUM LY           | CEUM               |                          | 9                |                    |                |         |
|                     | CEUM<br>DE BOERHAA |                          | 9<br>E HET CORI  |                    | STORMINE       |         |

Deventer scholengemeenschap voor praktijkonderwijs, vmbo, mavo, havo, atheneum en gymnasium

in

## Toestemmingen

Op deze pagina geeft u wel of niet toestemming voor gebruik van beeldmateriaal van uw kind, en eventueel voor een gratis lidmaatschap voor de bibliotheek in Deventer.

| Complet                           | Complet          | Complet                               | Complet          | Aanvullen            | Complet          | Aanv      |
|-----------------------------------|------------------|---------------------------------------|------------------|----------------------|------------------|-----------|
| 698                               | Ŷ                | 222                                   | 6                |                      | 0                | .8.       |
| School & Advies                   | Leerling         | Ouder(s)/Verzorger(s)                 | Overig           | Toestemming          | Bijlagen         | Ondert    |
| Toestemminger                     | ı ———            |                                       |                  |                      |                  |           |
| Toestemming v                     | oor het maken    | van een klassenfoto va                | an de betreffen  | de klas in een scl   | hooljaar.        |           |
| 0 0                               |                  |                                       |                  |                      |                  |           |
| Ja Nee                            |                  |                                       |                  |                      |                  |           |
| verplicht                         |                  |                                       |                  |                      |                  |           |
| Schoolgids en/o                   | of schoolbroch   | ure: Toestemming tot h                | et Informeren v  | van (toekomstige)    | ouders en (to    | ekomstig  |
| leerlingen over<br>doeleinden van | de school en d   | de onderwijs mogelijkhe               | den. Hiernaas    | t wordt het beeldr   | materiaal gebr   | uikt voor |
|                                   | de seneoi.       |                                       |                  |                      |                  |           |
| Ja Nee                            |                  |                                       |                  |                      |                  |           |
| verplicht                         |                  |                                       |                  |                      |                  |           |
|                                   |                  |                                       |                  |                      |                  |           |
| Openbare webs                     | site van de sch  | nool: Informeren van (to              | ekomstige) ou    | ders en (toekoms     | tige) leerlinger | n over de |
| school, het geg                   | even en te vol   | gen onderwijs en divers               | se onderwijsac   | tiviteiten zoals scl | hoolreisjes, sc  | hoolfees  |
|                                   |                  |                                       |                  |                      |                  |           |
| Ja Nee                            |                  |                                       |                  |                      |                  |           |
| verplicht                         |                  |                                       |                  |                      |                  |           |
| Besloten deel v                   | an de website    | : Toestemming voor het                | gebruik van fo   | oto- of filmmateria  | al van schoolr   | eisjes,   |
| excursies en so                   | hoolfeesten.     |                                       |                  |                      |                  |           |
| 0 0                               |                  |                                       |                  |                      |                  |           |
| Ja Nee                            |                  |                                       |                  |                      |                  |           |
| verpiloni                         |                  |                                       |                  |                      |                  |           |
| De (digitale) nie                 | euwsbrief: Toe   | stemming om Ouders e                  | n leerlingen int | formeren over act    | iviteiten en on  | twikkelir |
| op en om schou                    | ol               |                                       |                  |                      |                  |           |
| 0 0                               |                  |                                       |                  |                      |                  |           |
| Ja Nee<br>vernlicht               |                  |                                       |                  |                      |                  |           |
| - arpinoni                        |                  |                                       |                  |                      |                  |           |
| Sociale-media                     | accounts van o   | de school (bijv. Twitter, f           | Facebook. Ista   | gram): informatie    | verspreiden o    | ver       |
| activiteiten (zoa                 | als schoolreisje | es) en ontwikkelingen op<br>en oebool | p school. Het d  | lelen van beeldma    | ateriaal geeft e | en indru  |
|                                   | en onderwijs o   | p school.                             |                  |                      |                  |           |
|                                   |                  |                                       |                  |                      |                  |           |
| la Noo                            |                  |                                       |                  |                      |                  |           |
| Ja Nee<br>verplicht               |                  |                                       |                  |                      |                  |           |
| Ja Nee<br>verplicht               |                  |                                       |                  |                      |                  |           |
| Ja Nee<br>verplicht               |                  |                                       | 10               |                      |                  |           |
| Ja Nee<br>verplicht               | FLIM             |                                       | 10               |                      |                  |           |

HET CORBERIC

HET VLIER

in

| Toestemming voor het gebruik van foto- of filmmater<br>Ja Nee<br>verplicht                                                              | riaal t.b.v. de diploma uitreiking                 |
|----------------------------------------------------------------------------------------------------|----------------------------------------------------|
| Gratis lidmaatschap bibliotheek: Hiermee stemt u er<br>Bibliotheek Deventer voor een gratis lidmaatschap.<br>O O<br>Ja Nee<br>verplicht | r mee in dat de NAW gegevens gedeeld worden met de |
| Vorige                                                                                                    | Volgende                                           |

Kies volgende

# Bijlagen

U kunt maar 1 bijlage uploaden.

Alleen bij een aanmelding voor de bovenbouw (leerjaar 3 t/m 6) moet een profielkeuzeformulier worden toegevoegd. Download het bestand bij informatie en kies het juiste formulier. Nadat u het juiste profielkeuzeformulier heeft ingevuld, kunt u het bestand hier uploaden.

|                              | DE BOER          | HAAVE 📗 DE MA         | RKE HET  | CORBERIC     | HET STOR      |                      | LIER |
|------------------------------|------------------|-----------------------|----------|--------------|---------------|----------------------|------|
| Y HILLESUM                   | LYCEUM           |                       | 11       |              |               | f                    | 0    |
|                              |                  |                       |          |              |               |                      |      |
| V                            | /orige           |                       |          |              | Volgend       | e                    |      |
| Bladeren G                   | een bestand g    | eselecteerd.          |          | Informatie 🛓 | Fo            | rmulier 🛓            |      |
| Bijlagen<br>profielkeuzeforr | mulier Het Vlier | 0                     |          |              |               |                      |      |
| School & Advies              | Leerling         | Ouder(s)/Verzorger(s) | Overig   | Toestemming  | @<br>Bijlagen | . Je<br>Ondertekenen |      |
| compleet                     | Compleet         | Compleet              | Compleet | Compleet     | Aanvullen     | Aanvullen            |      |

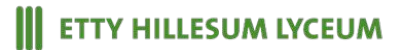

### **Ondertekenen:**

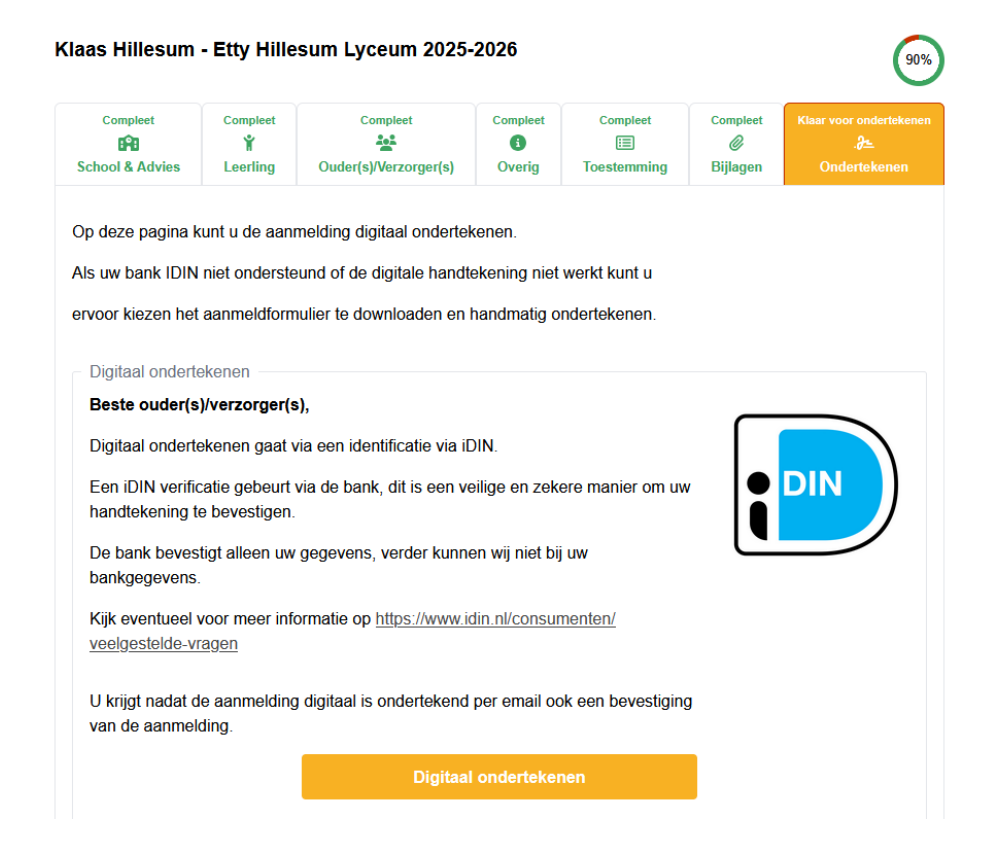

Door op de knop 'Digitaal Ondertekenen' te klikken, wordt uw aanmelding definitief gemaakt.

U krijgt eerst nog onderstaande vraag:

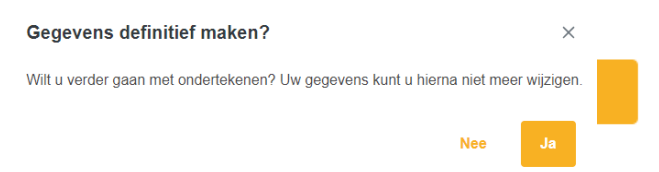

Als u 'Ja' aanklikt, wordt u direct doorgeleid naar de PAYIBANK pagina

van Stichting Carmel college, waarvan het Etty Hillesum Lyceum met haar scholen in Deventer onderdeel uitmaakt.

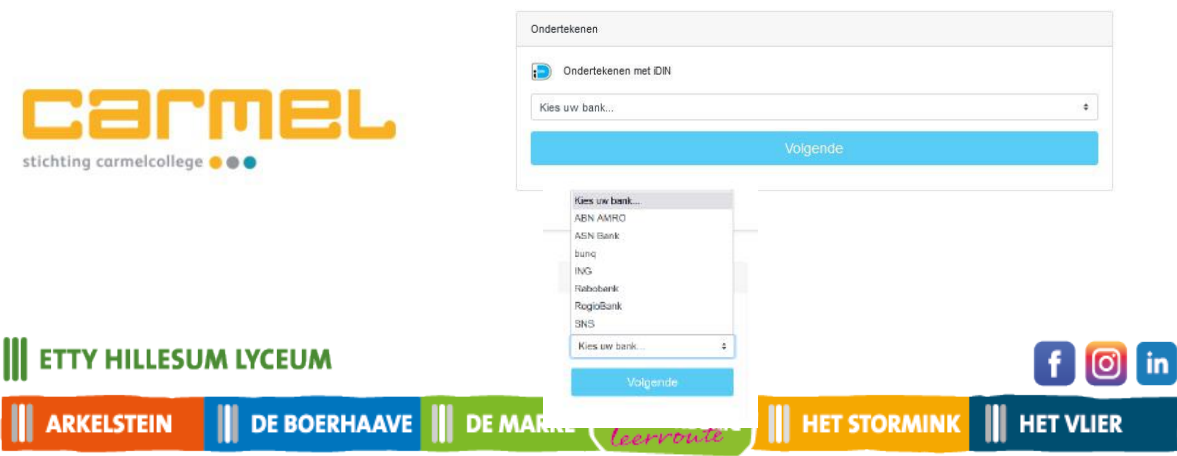

Kies hier uw bank, en klik op 'Volgende'.

Nadat u uw bank gekozen heeft, kunt u via de app van uw bank inloggen.

Onderstaande voorbeeld is voor de ING.

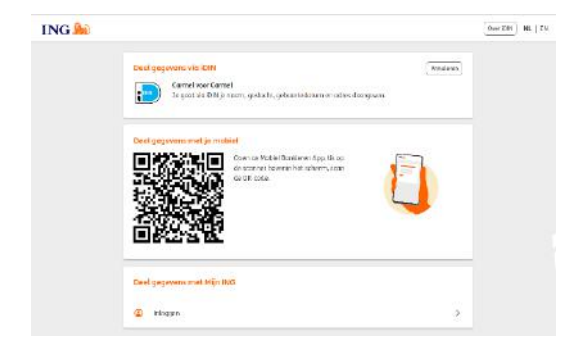

Zie ook de website van iDIN voor meer informatie.

#### https://www.idin.nl/demo-idin/

| Ondertekend                                                        |                                     |  |  |  |  |
|--------------------------------------------------------------------|-------------------------------------|--|--|--|--|
| Wij hebben de volgende gegevens van u ontvangen als ondertekening: |                                     |  |  |  |  |
| Voorletter(s)                                                      | LA                                  |  |  |  |  |
| Achternaam                                                         | de Vries-Jansen<br>e/o de Jansen    |  |  |  |  |
| Geslacht                                                           | Man                                 |  |  |  |  |
| Geboortedatum                                                      | 25-07-1975                          |  |  |  |  |
| Adres                                                              | Pascalstreet 19<br>0000AA Aachen DE |  |  |  |  |
| Datum en tijd                                                      | 26-01-2024 12:29:26                 |  |  |  |  |
| Transaction ID                                                     | 0750000029260218                    |  |  |  |  |
|                                                                    |                                     |  |  |  |  |
|                                                                    | Gereed                              |  |  |  |  |
|                                                                    |                                     |  |  |  |  |

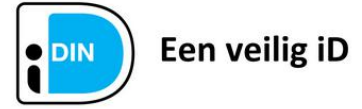

Dit document is ondertekend met iDIN.

#### Ondertekengegevens

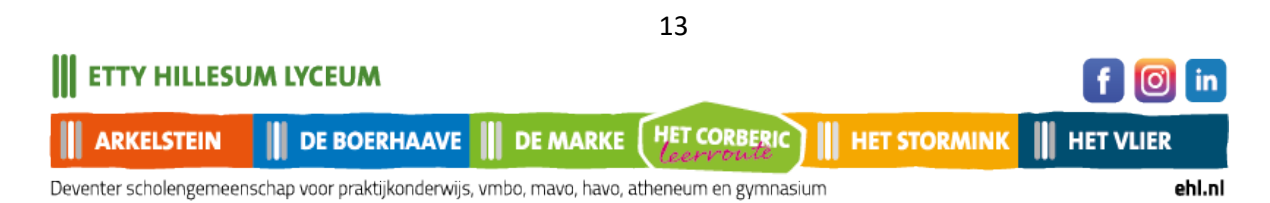

...

. . . . .

----

U krijgt nu uw aanmelding te zien en kunt uw ondertekening afronden.

.

Na afronding kunt u het aanmeldformulier voor uw eigen administratie downloaden.

Zie onderstaande voorbeeld bevestiging. U krijgt de bevestiging van uw aanmelding ook per e-mail.

.....

| Compleet                           | Compleet                      | Compleet                                              | Compleet      | Compleet           | Compleet<br>@  | Ondertekend<br>.∂≞ |
|------------------------------------|-------------------------------|-------------------------------------------------------|---------------|--------------------|----------------|--------------------|
| chool & Advies                     | Leerling                      | Ouder(s)/Verzorger(s)                                 | Overig        | Toestemming        | Bijlagen       | Ondertekener       |
| Bevestiging aar                    | melding                       |                                                       |               |                    |                |                    |
| Beste ouder/ve                     | erzorger,                     |                                                       |               |                    |                |                    |
| Hartelijk dank v<br>hebben deze in | oor de aanme<br>goede orde o  | elding van uw kind voor he<br>ontvangen.              | et schooljaar | 2025-2026 bij het  | Etty Hillesum  | i Lyceum. Wij      |
| Als wij nog vrag                   | en hebben, n                  | emen we contact met u o                               | p.            |                    |                |                    |
| Voor de aanme                      | elding leerjaa                | r 1:                                                  |               |                    |                |                    |
| In de week van                     | 12 mei krijgt u               | uw kind een welkomstkaa                               | rt en u een v | oorlopige plaatsin | gsbrief thuisg | estuurd.           |
| Op woensdag 2                      | juli is er een                | kennismakingsochtend v                                | oor uw kind o | op de nieuwe scho  | ol.            |                    |
| Uw kind maakt                      | dan kennis m                  | et zijn/haar nieuwe klasge                            | enoten en de  | mentor.            |                |                    |
| 's Avonds bent                     | u als ouder we                | elkom in de nieuwe klas v                             | an uw kind o  | om kennis te make  | en met de mei  | ntor.              |
| Voor aanmeldi                      | ng leerjaar 2-                | -6:                                                   |               |                    |                |                    |
| Na verwerking v<br>geplaatst kan w | van uw aanme<br>orden.        | elding krijgt u van de scho                           | ol waar uw k  | tind is aangemeld  | een bericht o  | f uw kind          |
| Als de school v                    | an uw keuze <u>g</u>          | geen plek heeft (vanwege                              | volle klasse  | n) dan verwijst de | school u naa   | r                  |
| een andere sch                     | ool van het Et                | tty Hillesum Lyceum, waa                              | r hetzelfde o | nderwijsniveau wo  | ordt aangeboo  | len.               |
| Voor alle aanm                     | eldingen                      |                                                       |               |                    |                |                    |
| Als uw kind extr<br>onderzoeken of | a ondersteun<br>zij deze onde | ing nodig heeft, zal de sci<br>ersteuning kan bieden. | hool waar u i | uw kind aanmeldt   | binnen 6 wek   | en zorgvuldig      |
| Als dit niet het <u>c</u>          | geval is, neme                | en wij contact met u op.                              |               |                    |                |                    |
| Met vriendelijke                   | groet,                        |                                                       |               |                    |                |                    |
| Centrale aanme                     | elding Etty Hill              | esum Lyceum                                           |               |                    |                |                    |
| 🔗 Aanmeldir                        | ng compleet                   |                                                       |               |                    |                |                    |
| Onderteke                          | ening afgerond                | d                                                     |               |                    |                |                    |
| 🕑 Het aanm                         | eldproces is s                | uccesvol afgerond                                     |               |                    |                |                    |
|                                    |                               |                                                       |               |                    |                |                    |
|                                    |                               | Aanmeldform                                           | ulier downlo  | baden              |                |                    |

ETTY HILLESUM LYCEUM f 🔘 in DE BOERHAAVE DE MARKE HET CORBERIC HET STORMINK HET VLIER ARKELSTEIN

#### Handmatig ondertekenen:

Als het voor u niet mogelijk is om digitaal te ondertekenen, kunt u de aanmelding ook downloaden en handmatig ondertekenen. Dit gaat als volgt:

Klik op
 Aanmeldformulier downloaden

U krijgt nu eerst een waarschuwing dat u uw gegevens niet meer kunt wijzigingen.

| Gegevens definitief maken?                                                         |     | ×  |  |  |  |  |
|------------------------------------------------------------------------------------|-----|----|--|--|--|--|
| Wilt u verder gaan met ondertekenen? Uw gegevens kunt u hierna niet meer wijzigen. |     |    |  |  |  |  |
|                                                                                    | Nee | Ja |  |  |  |  |

- Na downloaden, printen en thuis ondertekenen, mag u het formulier opsturen naar de school waar u uw kind heeft aangemeld.
- U kunt ook vragen of de schooladministratie de aanmelding voor u print, waarna u de aanmelding op school kunt komen ondertekenen.

Nadat de aanmelding volledig is afgerond, krijgt u per e-mail een bevestiging van de aanmelding.

Neem a.u.b. zelf contact op met school waar u uw kind heeft aangemeld, als u geen bevestiging krijgt van uw aanmelding.

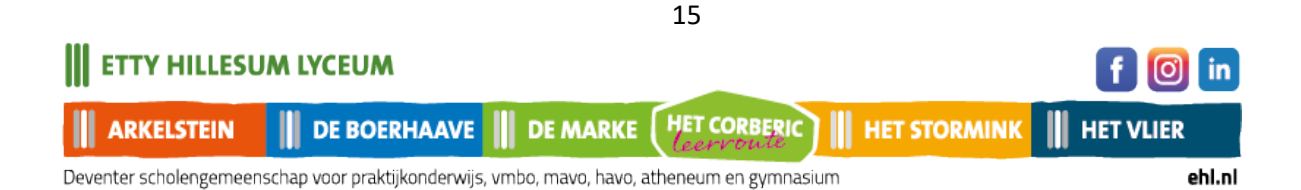